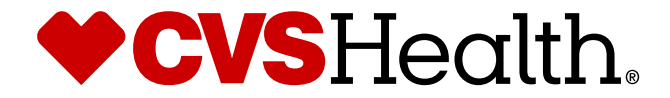

# **RPDM: CM & Supplier Clarify**

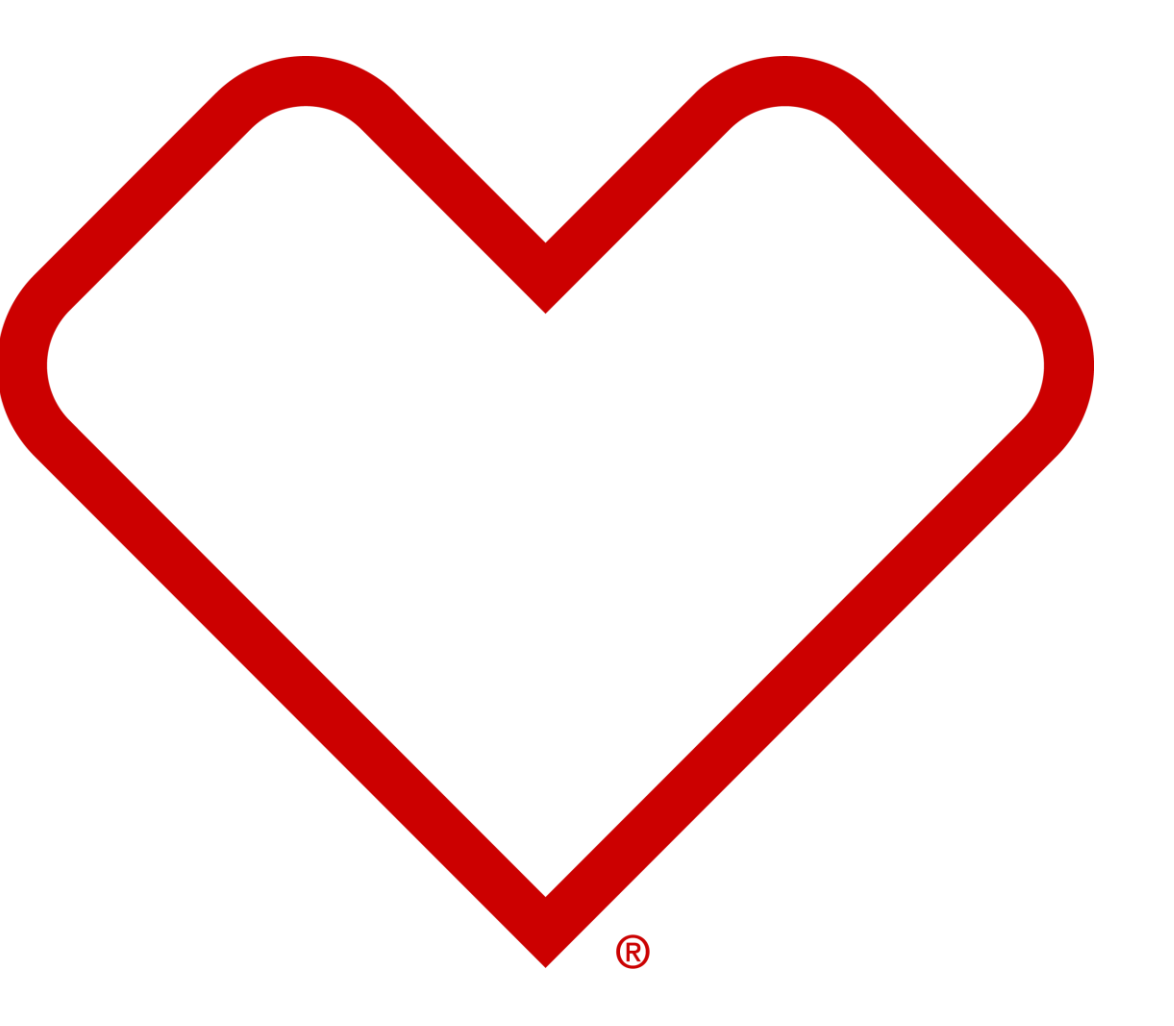

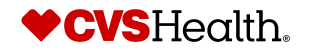

1 ©2021 CVS Health and/or one of its affiliates. Confidential and proprietary.

### **Category Manager Clarify – Onboarding**

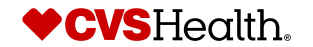

## **Category Analyst Review - Clarification**

| <b>①</b> `                                                            | UAT MDM PORTAL                     |                                                                                           |                          |  |  |  |  |  |
|-----------------------------------------------------------------------|------------------------------------|-------------------------------------------------------------------------------------------|--------------------------|--|--|--|--|--|
| Health                                                                | Quick Links                        | Supplier Creation                                                                         | Category Manager Mainten |  |  |  |  |  |
| Image: Tree   Quick Search ✓   Supplier Reports ✓   Q Supplier Search | Invite Supplier<br>Advanced Search | Complete Supplier Invit.<br>Category Analyst Review<br>CM Review And Approval<br>Total 84 | Category Manager Mai 14  |  |  |  |  |  |
|                                                                       | Current User                       |                                                                                           |                          |  |  |  |  |  |
|                                                                       | Logged in:<br>RPDM CM 1            |                                                                                           |                          |  |  |  |  |  |
|                                                                       | Luser Details                      |                                                                                           |                          |  |  |  |  |  |
|                                                                       | Logout                             |                                                                                           |                          |  |  |  |  |  |

### **Description / Steps**

- 1. Click on the CVS icon to get to the home page
- 2. Click Category Analyst Review to review the approved changes
- 3. Click CM Review and Approve to finalize the onboarding

Vendor # will be assigned

#### Tips

Next slide will outline how to review/approve a supplier

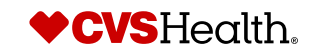

## **Category Analyst Review - Clarification**

### **Description / Steps**

#### Supplier Creation - Category Analyst Review - Available

🕢 Select all 🏾 🌇 Clear all filters 🛛 💄 Assign

| ¢ | Registration ID • | Supplier Name •                  | First Name 🔹 | Last Name 🔹 | Email •                       | Status of Registration •    | Assigned to ne | Assignee • | Initiated By 🔹 | Team Name 🔹       | Date Of Entry                           | , No        |
|---|-------------------|----------------------------------|--------------|-------------|-------------------------------|-----------------------------|----------------|------------|----------------|-------------------|-----------------------------------------|-------------|
|   | Supplier-16118305 | RAMAN NANCY TESTING 1207 ROUND 2 | Nancy        | White       | NancyWhite@nancyneedle.com    | Pending Review and Approval | ~              | RPDM CM 1  | Nancy White    | Supplier          | Tue Feb 15 2022 17:08:35 GMT-0500 (EST) | 35 min      |
|   | Supplier-1611     | ERYL UAT 10                      | Cheryl       | Demers      | Cheryl.Demers@cvshealth.com   | Pending Review and Approval | ~              | RPDM CM 1  | RPDM CM 1      | CVS Internal Team | Mon Jan 03 2022 13:30:27 GMT-0500 (EST) | 78 (<br>mir |
|   | Supplier-16252666 | P_G CLONE TEST                   | UNKNOWN      | UNKNOWN     | BLINDCARBONCOPY@CVSHEALTH.COM | Pending Review and Approval | ~              | RPDM CM 1  | Rich Jones     | Supplier          | Tue Dec 28 2021 10:05:53 GMT-0500 (EST) | 84 (<br>min |
|   | Supplier-16518348 | RAMAN - CLONING TESTING          | Nancy        | White       | NancyWhite@nancyneedle.com    | Pending Review and Approval | 0              | RAMANGOUDA | Nancy White    | Supplier          | Wed Dec 22 2021 01:45:54 GMT-0500 (EST) | 91 (        |
|   | Supplier-16584500 | TEST123                          | Sanity       | Test        | sanity@cvs.com                | Pending Review and Approval | ×              | RPDM CM 1  |                |                   | Tue Dec 14 2021 03:56:36 GMT-0500 (EST) | 99 (<br>mir |

### 1. Click on the supplier to review and approve

Tips

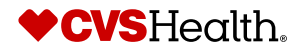

### **Category Analyst Review - Clarify**

### **Clarify during Review**

| er Overview Address                                                             | Payment & Banking Sup | oly Chain C | ompliance | Contact | Documents | Ownership | Supplier Links | Comments                                                    |                            |                 |                          |           |      |          |
|---------------------------------------------------------------------------------|-----------------------|-------------|-----------|---------|-----------|-----------|----------------|-------------------------------------------------------------|----------------------------|-----------------|--------------------------|-----------|------|----------|
| ails                                                                            |                       |             |           |         |           |           |                | ▼ Payment Terms                                             |                            | q               |                          |           |      |          |
| ment Group                                                                      | Weekly                |             |           |         | Ŧ         |           |                | Select all                                                  | Clear all filter           | 🖧 Add Payment   | Terms 👌 Remove Payment T | erms      |      |          |
| o vou a Cupaliar providing alcohol                                              |                       |             |           |         |           |           | E              | 🖍 Na                                                        | ne •                       | Short Desc      | Discount %               | • Due Day | ys • | Net Days |
| oducts to CVS using this new                                                    |                       |             |           |         |           |           |                | 1% DSC IN 2                                                 | DAYS; N22                  | 2122            | 1.000                    | 021       | 22   |          |
| you want Pcard capability for                                                   |                       |             |           |         |           |           |                |                                                             |                            |                 |                          |           |      |          |
| o you want Pcard capability for<br>yments?                                      |                       |             |           |         |           |           |                |                                                             |                            |                 |                          |           |      |          |
| o you want Pcard capability for<br>yments?<br>yment Type                        | снеск                 |             |           |         |           |           |                |                                                             |                            |                 |                          |           |      |          |
| o you want Pcard capability for<br>yments?<br>yment Type                        | СНЕСК                 |             |           |         |           |           |                |                                                             |                            |                 |                          |           |      |          |
| you want Pcard capability for<br>ments?<br>yment Type<br>e you ACH Capable?     | СНЕСК                 |             |           |         |           |           |                | Number of items: 1                                          | ielected items: 0          |                 |                          |           |      |          |
| you want Pcard capability for<br>yments?<br>/ment Type<br>! you ACH Capable?    | СНЕСК                 |             |           |         |           |           |                | Number of items: 1<br>Preferred Paymer                      | Selected items: 0<br>Terms | need Net 21 day | 5                        |           |      |          |
| o you want Pcard capability for<br>yments?<br>yment Type<br>e you ACH Capable?  | СНЕСК                 |             |           |         |           |           |                | Number of items: 1<br>Preferred Paymer                      | ielected items: 0<br>Terms | need Net 21 day | 5                        |           |      |          |
| o you want Pcard capability for<br>yments?<br>yment Type<br>re you ACH Capable? | CHECK                 |             |           |         |           |           |                | Number of items: 1<br>Preferred Paymer<br>✓ Factor Supplier | ielected items: 0<br>Terms | need Net 21 day | 5                        |           |      |          |

#### ► Save ► Fetch Valid Buyers Clarify Submit

#### **Description / Steps**

Click on the Payment and Banking tab

- 1. Click on Payment Group select from the drop down
- 2. Click Add Payment Terms
- 3. Select the Payment Terms agreed upon from the drop down
  - 1. Delete old payment terms
- 4. Click the Comments Tab to add a note (This is required)

#### Tips

Next slide will outline how to add comments

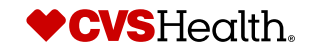

## **Category Manager Clarify**

### **Clarify during Review**

Supplier Comments

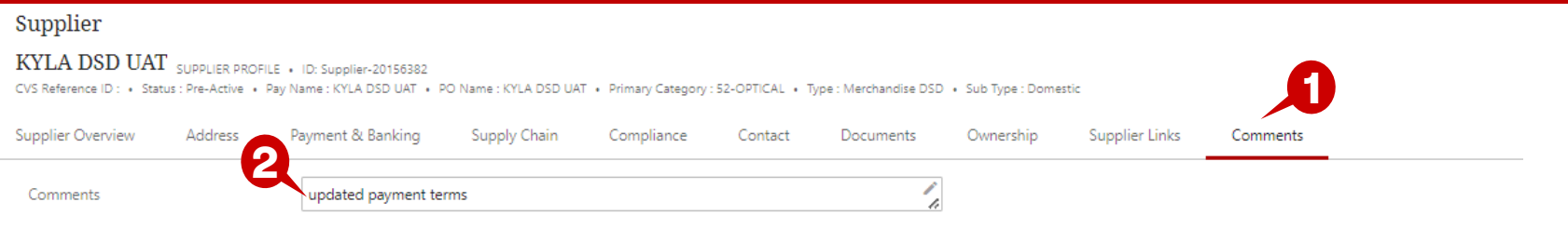

#### **Description / Steps**

- 1. Click Comments Tab
- 2. Write comments to supplier
  - 1. This is required to send back to supplier to approve
- 3. Click Clarify
  - 1. Will go back to the supplier to approve
  - 2. Will go back to CM approve bucket for final approval to complete the setup

#### Tips

Next slides outline instructions for a supplier to whom updated payment terms have been sent

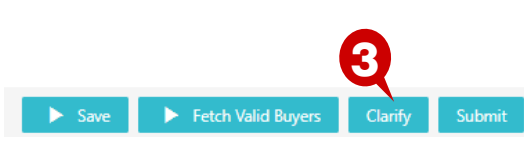

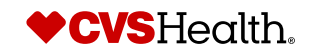

### **Supplier Clarify – Onboarding**

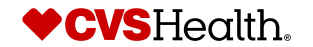

## **Supplier Clarify**

Clarify after CM Review - Supplier approve Changes

| ()                                       | Welcome to the STEP Web U                                                                     | IL                                    |                           |                          |                        |                                            |
|------------------------------------------|-----------------------------------------------------------------------------------------------|---------------------------------------|---------------------------|--------------------------|------------------------|--------------------------------------------|
| <b>♥CVS</b><br>Health                    | Links                                                                                         | New Supplier Onboarding               | New Agent Onboarding      | Supplier Maintenance     | Clarification Workflow | Manage Your Account                        |
| Global Search<br>Tree<br>Supplier Search | Supplier self onboarding process<br>guidelines<br>Link to CVSSuppliers.com<br>Advanced Search | 2 2 2 2 2 2 2 2 2 2 2 2 2 2 2 2 2 2 2 | One time Agent Verifica 0 | Maintain Supplier Data 3 | Review 0               | Logged in:<br>KYLA MULLIN<br>Loser Details |
|                                          |                                                                                               |                                       |                           |                          |                        | Logout                                     |

#### **Description / Steps**

- 1. Click CVS logo to get to this home page
- 2. Click supplier Self Onboarding link
- 3. Click the supplier link to complete the onboarding

#### Supplier Creation - Supplier Self OnBoarding - Available

| ø | Clear all filters |                      |                       |                          |                           |                |                   |                                         |                       |
|---|-------------------|----------------------|-----------------------|--------------------------|---------------------------|----------------|-------------------|-----------------------------------------|-----------------------|
|   | 3                 |                      |                       |                          |                           |                |                   |                                         |                       |
| ¢ | ID ,              | • Supplier Name      | Supplier Type 🔹       | Supplier Sub Type 🔹      | Status of Registration 🔹  | Initiated By 🔹 | Team Name 🔹       | Date Of Entry •                         | No Of days In Queue 🔹 |
|   | Supplier-20156382 | KYLA DSD UAT         | Merchandise DSD       | Domestic                 | Pending Supplier Response | RPDM CM 1      | CVS Internal Team | Tue Mar 22 2022 10:14:59 GMT-0400 (EDT) | 33 min                |
|   | Supplier-20156388 | KYLA UAT ALCOHOL DSD | Merchandise DSD       | Alcohol                  | Pending Supplier Response | RPDM CM 1      | CVS Internal Team | Tue Jan 25 2022 10:50:56 GMT-0500 (EST) | 55 d 23 hrs 57 min    |
|   | Supplier-20156389 | KYLA ALCOHOL WHSE    | Merchandise Warehouse | Alcohol                  | Pending Supplier Response | RPDM CM 1      | CVS Internal Team | Tue Jan 25 2022 10:57:06 GMT-0500 (EST) | 55 d 23 hrs 51 min    |
|   | Supplier-20156394 | KYLA IMPORT          | Merchandise Warehouse | Imports / Direct Imports | Pending Supplier Response | RPDM CM 1      | CVS Internal Team | Tue Jan 25 2022 10:58:59 GMT-0500 (EST) | 55 d 23 hrs 49 min    |
|   | Supplier-20981880 | KYLA DSD 2           | Merchandise DSD       | Domestic                 | Pending Supplier Response | RPDM CM 1      | CVS Internal Team | Mon Jan 31 2022 13:30:46 GMT-0500 (EST) | 49 d 21 hrs 18 min    |

#### Tips

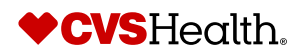

## **Supplier Clarify**

### Clarify after CM Review – Supplier approve Changes

#### Supplier

#### SCREEN TEST 1 SUPPLIER PROFILE . ID: Supplier-7208884

CVS Reference ID : • Status : Pre-Active • Pay Name : SCREEN TEST • PO Name : SCREEN TEST • Primary Category : 98-SUPPLIE:

| Su        | pplier Overview                 | Address        | Payment & Banking                                       | Supply Chain                             | Compliance  | ED |
|-----------|---------------------------------|----------------|---------------------------------------------------------|------------------------------------------|-------------|----|
|           |                                 |                | Name of the Pay Supplier                                | r                                        |             |    |
|           | DBA                             |                | SCREEN TEST                                             |                                          | -           |    |
|           |                                 |                | Doing Business As- Inform                               | mational Only                            |             |    |
| * L       | egal Status.                    |                | C-Corporation                                           |                                          | ~           |    |
|           |                                 |                | The field defines the lega                              | l status of the supplier's               | company.    |    |
| * P       | Product/Service Des             | scription      | abd                                                     |                                          | -           |    |
|           |                                 |                | Please provide a brief des<br>Services that you plan to | scription about the Prod<br>offer to CVS | uct &       |    |
| s         | Supplier Status Date            | 2              | 06-Jul-2022                                             |                                          |             |    |
| * Is<br>N | s this Supplier onbo<br>Merger? | parding due to | Ν                                                       |                                          |             |    |
| * 5       | Supplier Manages D              | Data           | Y                                                       |                                          |             |    |
| P         | Parent Supplier                 |                | N                                                       |                                          |             |    |
| 0         | CVS Comments                    |                | Please Select N30 as o                                  | choice                                   |             |    |
| s         | Supplier Comments               |                |                                                         |                                          | <b>/</b> // |    |
|           |                                 |                |                                                         |                                          |             |    |
|           |                                 |                |                                                         |                                          |             |    |

| Save | Submit | Clone Supplier |
|------|--------|----------------|
|      |        | 11             |

#### **Description / Steps**

1. CVS Comments are visible on the Supplier Overview tab. This indicates actions items communicated from CVS to a supplier

#### Tips

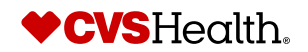

## **Supplier Clarify**

### Clarify after CM Review – Supplier approve Changes

| Supplier<br>KYLA DSD UAT SUMMER ROOMS - UN SUMMER -                                                                                                    |                                                                                                    |
|----------------------------------------------------------------------------------------------------|----------------------------------------------------------------------------------------------------|
| CVS Reference ID: + Status: Pre-Active + Pay Name: KYL<br>+ PO Name: KYLA DSD UAT + Primary Category: 52-OPTICAL + Type: Merchandise DSD + Sub Type: Domestic                                                   |                                                                                                    |
| Supplier Overview Address Payment & Banking Supply Chain Compliance EDI SBT Contact Documents                                                                                                    | Ownership                                                                                                    |
| ▼Details                                                                                                    | ▼ Payment Terms                                                                                                    |
| NOTE : If factor company or different pay supplier is linked then Payment Type ,EDI Invoicing and Banking Attributes will be inherited from linked pay<br>supplier or factor company on click of Save or Submit | Please confirm your choice by double-clicking and selecting "Y" on the CHOICE box against the Term.                     |
| EDI Invoicing N                                                                                                    | If the offered Payment terms are not the agreed payment terms, please reach out to the Category Manager on the CVS team |
| EDI Begin Date                                                                                                    | View all filters                                                                                                    |
| Are you a Supplier providing alcohol                                                                                                    | Choice Name Short Desc Discount % Due Days Net Days C                                                                   |
| products to CVS using this new<br>Supplier number?                                                                                                    | N22 12122 1.000 021 22                                                                                                  |
|                                                                                                    |                                                                                                    |
| Do you want Prand canability for                                                                                                    |                                                                                                    |
| Payments?                                                                                                    |                                                                                                    |
|                                                                                                    |                                                                                                    |
| * Payment Type CHECK                                                                                                    |                                                                                                    |
|                                                                                                    |                                                                                                    |
| Are you ACH Capable?                                                                                                    | Number of items: 1                                                                                                    |
|                                                                                                    | Preferred Payment Terms need Net 21 days                                                                                |
|                                                                                                    | ▼ Factor Supplier                                                                                                    |
|                                                                                                    |                                                                                                    |
|                                                                                                    | * Do you use a Factor Company for N v<br>processing your payments?                                                      |
|                                                                                                    |                                                                                                    |
| 4                                                                                                    |                                                                                                    |
| Save Submit Clone Submite                                                                                                    |                                                                                                    |

**Description / Steps** 

- 1. Click payment and banking
- 2. Click in choice and select Y
- 3. Click submit

Set up will go back to the Category Analyst for Review and approval

Tips

Upon submitting the approved terms, the request will go back to the CM workflow to review and approve

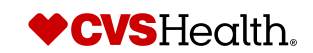